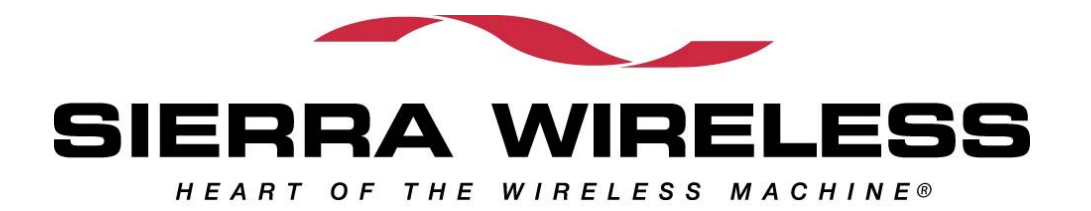

# **AC775 EGPRS Radio Calibration Procedures**

| <b>Document #:</b>   | <b>2110</b> xxx |
|----------------------|-----------------|
| <b>Revision:</b>     | 1.0             |
| <b>Revised Date:</b> | June 07, 2004   |

© 2003 Sierra Wireless, Inc.

This document contains information which is proprietary and confidential to Sierra Wireless, Inc. Disclosure to persons other than the officers, employees, agents, or subcontractors of the Company or licensee of this document without the prior written permission of Sierra Wireless, Inc. is strictly prohibited.

| Document | #: 2110xxx | Revision: | А | Page 2 of 29 |
|----------|------------|-----------|---|--------------|

## **Table of Contents**

| 1 | Ge  | eneral   |                                   | .4  |
|---|-----|----------|-----------------------------------|-----|
|   | 1.1 | Purpos   | 5 <i>e</i>                        | 4   |
|   | 1.2 | Scope.   |                                   | 4   |
|   | 1.1 | Glossa   | ry of terms                       | 4   |
|   | 1.2 | Referen  | nces                              | 5   |
| 2 | Ca  | libratio | n and System Station              | . 6 |
|   | 2.1 | .1 C     | alibration                        | 7   |
|   | 4   | 2.1.1.1  | Settings for All Tests            | 7   |
|   |     | 2.1.1.1  | .1 DUT                            | 7   |
|   |     | 2.1.1.1  | .2 CMU                            | 8   |
|   | 4   | 2.1.1.2  | AC775 Communications              | 8   |
|   | 4   | 2.1.1.3  | AC775 FSN                         | 8   |
|   | 4   | 2.1.1.4  | Smoke Station Test History        | 8   |
|   |     | 2.1.1.5  | AFC                               | 9   |
|   | 4   | 2.1.1.6  | DC Offset                         | 11  |
|   | 4   | 2.1.1.7  | TX Power Scaling – GMSK           | 12  |
|   | 4   | 2.1.1.8  | TX Frequency correction – GMSK    | 15  |
|   | 4   | 2.1.1.9  | TX Power Scaling – 8PSK           | 16  |
|   |     | 2.1.1.10 | TX Frequency Compensation –8PSK   | 19  |
|   | 4   | 2.1.1.11 | AM Loop                           | 20  |
|   | 4   | 2.1.1.12 | RX AGC Power Gain                 | 22  |
|   | 2.1 | .2 S     | ystem                             | 24  |
|   | 4   | 2.1.2.1  | Test Channels                     | 24  |
|   | 4   | 2.1.2.2  | Test Parameters Used              | 24  |
|   | 4   | 2.1.2.3  | Call or Handover                  | 26  |
|   | 4   | 2.1.2.4  | TX – 8PSK                         | 26  |
|   | 4   | 2.1.2.5  | Spectrum Due to Modulation – 8PSK | 27  |
|   | 4   | 2.1.2.6  | Spectrum Due to Switching – 8PSK  | 27  |
|   |     | 2.1.2.7  | Spectrum Due to Modulation – GMSK | 27  |
|   |     | 2.1.2.8  | Spectrum Due to Switching - GMSK  | 27  |
|   |     | 2.1.2.9  | RSSI – GMSK                       | 28  |
|   |     | 2.1.2.10 | RX Sensitivity or BLER – 8PSK     | 28  |

| Document #: | 2110xxx | Revision: | А | Page 3 of 29 |
|-------------|---------|-----------|---|--------------|

## **List of Figures**

| Figure 1: A | C775 TX Power v | ersus AGC for GMSI | K Modes | 14 |
|-------------|-----------------|--------------------|---------|----|
| Figure 2: A | C775 TX Power v | s AGC in Edge Mode | 2       | 18 |

## List of Tables

| Table 2: Calibration Channels7Table 3: Standard DUT TX Signal.7Table 4: CMU RX Settings for TX Calibration Tests8Table 5: CMU TX Settings for RX Calibration Tests8Table 6: GMSK TX PCL levels for GSM 900 and GSM 850 Bands13Table 7: GMSK TX PCL levels for PCS and DCS Bands13Table 8: TX Frequency Compensation channel boundaries.15Table 9: PCL levels for TX Frequency Compensation15Table 10: 8PSK TX PCL levels for GSM 900 and GSM 850 Bands17Table 11: 8PSK TX PCL levels for PCS and DCS Bands17Table 12: TX Frequency Compensation channel boundaries.19Table 13: Γ levels for 8PSK TX Frequency Compensation.19Table 13: Γ levels for 8PSK TX Frequency Compensation.19Table 14: System Test channels.24Table 15: Common System Test Settings.24Table 16: System Tests – Parameter Summary.25Table 17: BS reported Signal Strength from MS.28Table 18: MS RX Report Value to dBm.28Table 19: Data Loop-back for BER Testing.29 |                                                               |      |
|----------------------------------------------------------------------------------------------------|---------------------------------------------------------------|------|
| Table 3: Standard DUT TX Signal.7Table 4: CMU RX Settings for TX Calibration Tests8Table 5: CMU TX Settings for RX Calibration Tests8Table 6: GMSK TX PCL levels for GSM 900 and GSM 850 Bands13Table 7: GMSK TX PCL levels for PCS and DCS Bands13Table 8: TX Frequency Compensation channel boundaries.15Table 9: PCL levels for TX Frequency Compensation.15Table 10: 8PSK TX PCL levels for GSM 900 and GSM 850 Bands17Table 11: 8PSK TX PCL levels for GSM 900 and GSM 850 Bands17Table 12: TX Frequency Compensation channel boundaries.19Table 13: Γ levels for 8PSK TX Frequency Compensation.19Table 13: Γ levels for 8PSK TX Frequency Compensation.19Table 14: System Test channels.24Table 15: Common System Test Settings24Table 16: System Tests – Parameter Summary.25Table 17: BS reported Signal Strength from MS28Table 18: MS RX Report Value to dBm.28Table 19: Data Loop-back for BER Testing.29                        | Table 2: Calibration Channels                                 | 7    |
| Table 4: CMU RX Settings for TX Calibration Tests8Table 5: CMU TX Settings for RX Calibration Tests8Table 6: GMSK TX PCL levels for GSM 900 and GSM 850 Bands13Table 7: GMSK TX PCL levels for PCS and DCS Bands13Table 8: TX Frequency Compensation channel boundaries15Table 9: PCL levels for TX Frequency Compensation15Table 10: 8PSK TX PCL levels for GSM 900 and GSM 850 Bands17Table 11: 8PSK TX PCL levels for PCS and DCS Bands17Table 12: TX Frequency Compensation channel boundaries19Table 13: Γ levels for 8PSK TX Frequency Compensation19Table 14: System Test channels24Table 15: Common System Test Settings24Table 16: System Tests – Parameter Summary25Table 17: BS reported Signal Strength from MS28Table 18: MS RX Report Value to dBm28Table 19: Data Loop-back for BER Testing29                                                                                                    | Table 3: Standard DUT TX Signal.                              | 7    |
| Table 5: CMU TX Settings for RX Calibration Tests8Table 6: GMSK TX PCL levels for GSM 900 and GSM 850 Bands13Table 7: GMSK TX PCL levels for PCS and DCS Bands13Table 8: TX Frequency Compensation channel boundaries.15Table 9: PCL levels for TX Frequency Compensation15Table 10: 8PSK TX PCL levels for GSM 900 and GSM 850 Bands17Table 11: 8PSK TX PCL levels for PCS and DCS Bands17Table 11: 8PSK TX PCL levels for PCS and DCS Bands17Table 12: TX Frequency Compensation channel boundaries.19Table 13: $\Gamma$ levels for 8PSK TX Frequency Compensation.19Table 14: System Test channels.24Table 15: Common System Test Settings.24Table 16: System Tests – Parameter Summary.25Table 17: BS reported Signal Strength from MS28Table 18: MS RX Report Value to dBm.28Table 19: Data Loop-back for BER Testing.29                                                                                                    | Table 4: CMU RX Settings for TX Calibration Tests             | 8    |
| Table 6: GMSK TX PCL levels for GSM 900 and GSM 850 Bands13Table 7: GMSK TX PCL levels for PCS and DCS Bands13Table 8: TX Frequency Compensation channel boundaries.15Table 9: PCL levels for TX Frequency Compensation15Table 10: 8PSK TX PCL levels for GSM 900 and GSM 850 Bands17Table 11: 8PSK TX PCL levels for PCS and DCS Bands.17Table 12: TX Frequency Compensation channel boundaries.19Table 13: $\Gamma$ levels for 8PSK TX Frequency Compensation.19Table 14: System Test channels.24Table 15: Common System Test Settings.24Table 16: System Tests – Parameter Summary.25Table 17: BS reported Signal Strength from MS.28Table 18: MS RX Report Value to dBm.28Table 19: Data Loop-back for BER Testing.29                                                                                                    | Table 5: CMU TX Settings for RX Calibration Tests             | 8    |
| Table 7: GMSK TX PCL levels for PCS and DCS Bands13Table 8: TX Frequency Compensation channel boundaries.15Table 9: PCL levels for TX Frequency Compensation.15Table 10: 8PSK TX PCL levels for GSM 900 and GSM 850 Bands17Table 11: 8PSK TX PCL levels for PCS and DCS Bands17Table 12: TX Frequency Compensation channel boundaries.19Table 13: Γ levels for 8PSK TX Frequency Compensation.19Table 14: System Test channels.24Table 15: Common System Test Settings.24Table 16: System Tests – Parameter Summary.25Table 17: BS reported Signal Strength from MS28Table 18: MS RX Report Value to dBm.28Table 19: Data Loop-back for BER Testing.29                                                                                                    | Table 6: GMSK TX PCL levels for GSM 900 and GSM 850 Bands     | . 13 |
| Table 8: TX Frequency Compensation channel boundaries.15Table 9: PCL levels for TX Frequency Compensation.15Table 10: 8PSK TX PCL levels for GSM 900 and GSM 850 Bands17Table 11: 8PSK TX PCL levels for PCS and DCS Bands.17Table 12: TX Frequency Compensation channel boundaries.19Table 13: Γ levels for 8PSK TX Frequency Compensation.19Table 14: System Test channels.24Table 15: Common System Test Settings.24Table 16: System Tests – Parameter Summary.25Table 17: BS reported Signal Strength from MS28Table 18: MS RX Report Value to dBm.28Table 19: Data Loop-back for BER Testing.29                                                                                                    | Table 7: GMSK TX PCL levels for PCS and DCS Bands             | . 13 |
| Table 9: PCL levels for TX Frequency Compensation.15Table 10: 8PSK TX PCL levels for GSM 900 and GSM 850 Bands17Table 11: 8PSK TX PCL levels for PCS and DCS Bands17Table 12: TX Frequency Compensation channel boundaries.19Table 13: Γ levels for 8PSK TX Frequency Compensation.19Table 14: System Test channels.24Table 15: Common System Test Settings24Table 16: System Tests – Parameter Summary.25Table 17: BS reported Signal Strength from MS28Table 18: MS RX Report Value to dBm.28Table 19: Data Loop-back for BER Testing.29                                                                                                    | Table 8: TX Frequency Compensation channel boundaries.        | . 15 |
| Table 10: 8PSK TX PCL levels for GSM 900 and GSM 850 Bands17Table 11: 8PSK TX PCL levels for PCS and DCS Bands17Table 12: TX Frequency Compensation channel boundaries19Table 13: Γ levels for 8PSK TX Frequency Compensation19Table 14: System Test channels24Table 15: Common System Test Settings24Table 16: System Tests – Parameter Summary.25Table 17: BS reported Signal Strength from MS28Table 18: MS RX Report Value to dBm.28Table 19: Data Loop-back for BER Testing.29                                                                                                    | Table 9: PCL levels for TX Frequency Compensation             | . 15 |
| Table 11: 8PSK TX PCL levels for PCS and DCS Bands.17Table 12: TX Frequency Compensation channel boundaries.19Table 13: Γ levels for 8PSK TX Frequency Compensation.19Table 14: System Test channels.24Table 15: Common System Test Settings.24Table 16: System Tests – Parameter Summary.25Table 17: BS reported Signal Strength from MS28Table 18: MS RX Report Value to dBm.28Table 19: Data Loop-back for BER Testing.29                                                                                                    | Table 10: 8PSK TX PCL levels for GSM 900 and GSM 850 Bands    | . 17 |
| Table 12: TX Frequency Compensation channel boundaries.19Table 13: Γ levels for 8PSK TX Frequency Compensation.19Table 14: System Test channels.24Table 15: Common System Test Settings.24Table 16: System Tests – Parameter Summary.25Table 17: BS reported Signal Strength from MS.28Table 18: MS RX Report Value to dBm.28Table 19: Data Loop-back for BER Testing.29                                                                                                    | Table 11: 8PSK TX PCL levels for PCS and DCS Bands            | . 17 |
| Table 13: Γ levels for 8PSK TX Frequency Compensation.19Table 14: System Test channels.24Table 15: Common System Test Settings.24Table 16: System Tests – Parameter Summary.25Table 17: BS reported Signal Strength from MS.28Table 18: MS RX Report Value to dBm.28Table 19: Data Loop-back for BER Testing.29                                                                                                    | Table 12: TX Frequency Compensation channel boundaries.       | . 19 |
| Table 14: System Test channels.24Table 15: Common System Test Settings.24Table 16: System Tests – Parameter Summary.25Table 17: BS reported Signal Strength from MS.28Table 18: MS RX Report Value to dBm.28Table 19: Data Loop-back for BER Testing.29                                                                                                    | Table 13: $\Gamma$ levels for 8PSK TX Frequency Compensation. | . 19 |
| Table 15: Common System Test Settings24Table 16: System Tests – Parameter Summary.25Table 17: BS reported Signal Strength from MS28Table 18: MS RX Report Value to dBm.28Table 19: Data Loop-back for BER Testing.29                                                                                                    | Table 14: System Test channels                                | . 24 |
| Table 16: System Tests – Parameter Summary.25Table 17: BS reported Signal Strength from MS28Table 18: MS RX Report Value to dBm.28Table 19: Data Loop-back for BER Testing.29                                                                                                    | Table 15: Common System Test Settings                         | . 24 |
| Table 17: BS reported Signal Strength from MS28Table 18: MS RX Report Value to dBm28Table 19: Data Loop-back for BER Testing29                                                                                                    | Table 16: System Tests – Parameter Summary.                   | . 25 |
| Table 18: MS RX Report Value to dBm                                                                                                    | Table 17: BS reported Signal Strength from MS                 | . 28 |
| Table 19: Data Loop-back for BER Testing.    29                                                                                                    | Table 18: MS RX Report Value to dBm                           | . 28 |
|                                                                                                    | Table 19: Data Loop-back for BER Testing                      | . 29 |

| Document #· | 2110xxx | Revision.   | А  | Page 4 of 29 |
|-------------|---------|-------------|----|--------------|
| Document ". | 2110AAA | ite vibion. | 11 | ruge ror 2)  |

## 1 General

## 1.1 Purpose

This document outlines and details the calibration and test methods used by the factory to calibrate the AC775 EGPRS wireless modems. The calibration procedures outlined in this document may change with time. These changes will come as the test system is constructed and more details become known about the wireless modem's software and hardware architectures.

## 1.2 Scope

This document contains a list of calibrations. The purpose and method of the calibration are described in enough detail so that a calibration system, including hardware and software, may be developed from these descriptions. Where possible, references to test equipment are made. However, specifying calibration limits has been avoided, where possible, in this document. If limits have been given, they should only be taken as example.

## 1.1 Glossary of terms

| ADC    | - analog to digital converter                                        |
|--------|----------------------------------------------------------------------|
| AFC    | - automatic frequency control                                        |
| AGC    | - automatic gain control                                             |
| BBC    | - baseband codec (code/decoder)                                      |
| CW     | - continuous wave signal (unmodulated signal)                        |
| DAC    | - digital to analog converter                                        |
| DSP    | - digital signal processor                                           |
| MS     | - mobile station (DUT)                                               |
| NVRAM  | - non volatile random access memory                                  |
| PCL    | - power control level                                                |
| PLL    | - phased locked loop                                                 |
| Rx     | - receiver                                                           |
| RSSI   | - received signal strength indicator                                 |
| SWI    | - Sierra Wireless Inc.                                               |
| TCVCXO | - temperature compensated voltage control crystal oscillator or TCXO |
| Tx     | - transmitter                                                        |
| DUT    | Device under test – the AC775                                        |
| SWI    | Sierra Wireless Inc                                                  |
| NV     | Novram                                                               |
| BW     | Band width                                                           |
| Tbd    | To be determined                                                     |

© 2004 Sierra Wireless Inc.

|  | Document #: | 2110xxx | Revision: | А | Page 5 of 29 |
|--|-------------|---------|-----------|---|--------------|
|--|-------------|---------|-----------|---|--------------|

## 1.2 References

| Ref. #     | Doc. #           | Document title                                         |  |  |  |
|------------|------------------|--------------------------------------------------------|--|--|--|
| R-1        | 3GPP TS 05.05    | Digital cellular telecommunications system (Phase 2+); |  |  |  |
|            | V8.8.0           | Radio transmission and reception                       |  |  |  |
| R-2        | 3GPP TS 05.02    | Digital cellular telecommunications system (Phase 2+); |  |  |  |
|            | V8.8.0           | Multiplexing and multiple access on the radio path     |  |  |  |
| R-3        | 3GPP TS 51.010-1 | Digital cellular telecommunications system (Phase 2+); |  |  |  |
|            | V4.5.0           | Mobile Station (MS) conformity specification           |  |  |  |
| R-4        | Projmemoxxx      | Layout of NV.                                          |  |  |  |
| R-5        | Project Memo 006 | Radio Requirements Specification For AC775 Quad-Band   |  |  |  |
|            |                  | EGPRS Terminal                                         |  |  |  |
| R-6        | Projmemo025      | Custom AT Commands                                     |  |  |  |
| <b>R-7</b> | 2110198          | CONFIGURATON MANAGEMENT AND                            |  |  |  |
|            |                  | DOCUMENTATION                                          |  |  |  |

| Document #: | 2110xxx | Revision: | А | Page 6 of 29 |
|-------------|---------|-----------|---|--------------|

## 2 Calibration and System Station

There are two groups of tests done at this station. The first control the modem in diagnostic mode and determine tuning factors that are stored in the unit's NV. If a unit passes these tests, it will be reset to use these values and initiate a call in its normal mode of operation. Once a call is established between the test equipment and the DUT, the System group of tests will be done.

This station will accept a cased (with frame-kit) AC775. The unit will not have a FSN label but its NV will be initialized with one.

Testing will be done with 5V, a current limit of 2.0 amps and a voltage limit of 5.5V applied to the unit.

Test history bytes will be set in the DUT's NV that will indicate if the unit has passed the Calibration station's group of tests. There are separate bytes for the Baseband and RF tests completed on this station.

The calibration date and calibration count will be written into the DUT's NV.

Note that not all PCL/ $\Gamma$  TX levels are checked after calibration. Only the highest power levels are.

If the unit has been through the calibration station, reinitialize all calibration NV items that would affect RF performance. This information should be in the test history section of the NV.

| Document #: | 2110xxx | Revision: | А | Page 7 of 29 |
|-------------|---------|-----------|---|--------------|

## 2.1.1 Calibration

Values found during testing will be placed into the NV according to the layout of values given in R-4.

## 2.1.1.1 Settings for All Tests

Any undefined settings in the individual calibration test descriptions are specified in this section.

## 2.1.1.1.1 DUT

## **Table 1: Calibration Channels**

| PCS    | 661 |
|--------|-----|
| DCS    | 698 |
| GSM850 | 190 |
| GSM900 | 37  |

Note: Normally a station dependent offset is added to each channel. Since there are defined boundaries imposed for the TX Frequency calibration, the channels are not offset to ensure that they do not cross the boundaries.

#### Table 2: Standard DUT TX Signal.

| Bit Modulation    | Random data with TSC5 (AT!DNBDAT=3) |
|-------------------|-------------------------------------|
| Training sequence | 5                                   |
| Burst per frame   | 1                                   |
| Burst type        | Continuous                          |

## TX Note:

There are two ramp profiles used by the firmware. The correct one must be selected and in use during the power measurement. To select, send the AT command:

AT!TXPLE=1,x where x=PCL level being found.

| Document #: | 2110xxx | Revision: | А | Page 8 of 29 |
|-------------|---------|-----------|---|--------------|

## 2.1.1.1.2 CMU

#### Table 3: CMU RX Settings for TX Calibration Tests

| Setting                                                                   | Value        |
|---------------------------------------------------------------------------|--------------|
| Training Sequence                                                         | Any          |
| RF Mode (affects TX measurements, how it adjusts to varying power levels) | Auto         |
| RF Attenuation                                                            | Normal       |
| Trigger Source                                                            | IF Power     |
| Trigger Level                                                             | -26 dBm      |
| Trigger Slope                                                             | Rising Edge  |
| Frequency Offset                                                          | 0 Hz         |
| 8PSK Filter                                                               | 600 kHz      |
| Number of bursts/measurement – GMSK                                       | 20           |
| Number of bursts/measurement – 8PSK                                       | 50           |
| 8PSK Measurement mode                                                     | Data         |
|                                                                           | Compensation |

## Table 4: CMU TX Settings for RX Calibration Tests

| Setting          | Value      |
|------------------|------------|
| Bit Modulation   | Off        |
| Transmission     | Continuous |
| Frequency Offset | 67.7 kHz   |

#### 2.1.1.2 AC775 Communications

Power up the AC775 assembly, and check that it responds to an AT command by returning "OK". Fail the unit if it does not.

#### 2.1.1.3 AC775 FSN

Verify that the unit has a proper FSN. Check that the FSN begins with a character value, and that there are non-zero values for the day, month and year fields. Fail the unit if it any of these fields are not as described.

#### 2.1.1.4 Smoke Station Test History

Read the units test history bytes and fail the unit if they do not indicate that it has passed the Smoke station's Baseband and RF testing.

| Document #: | 2110xxx | Revision: | А | Page 9 of 29 |
|-------------|---------|-----------|---|--------------|

## 2.1.1.5 AFC

This test need only be done for the PCS band, and is done on the centre channel.

## Purpose

Calibration of the AFC is carried out to ensure that the clock frequency is correctly synchronized to that of the network.

## Method

Because the relationship between the DAC and the clock frequency is a linear one, the AFC calibration of an individual DUT may be characterized by three parameters:

- 1. a nominal value
- 2. a multiplier
- 3. a divisor

The nominal value is the DAC value required to give the desired clock frequency of the midband channel. The multiplier and divisor give the slope and therefore allow for the calculation of the correct DAC value for all other frequencies.

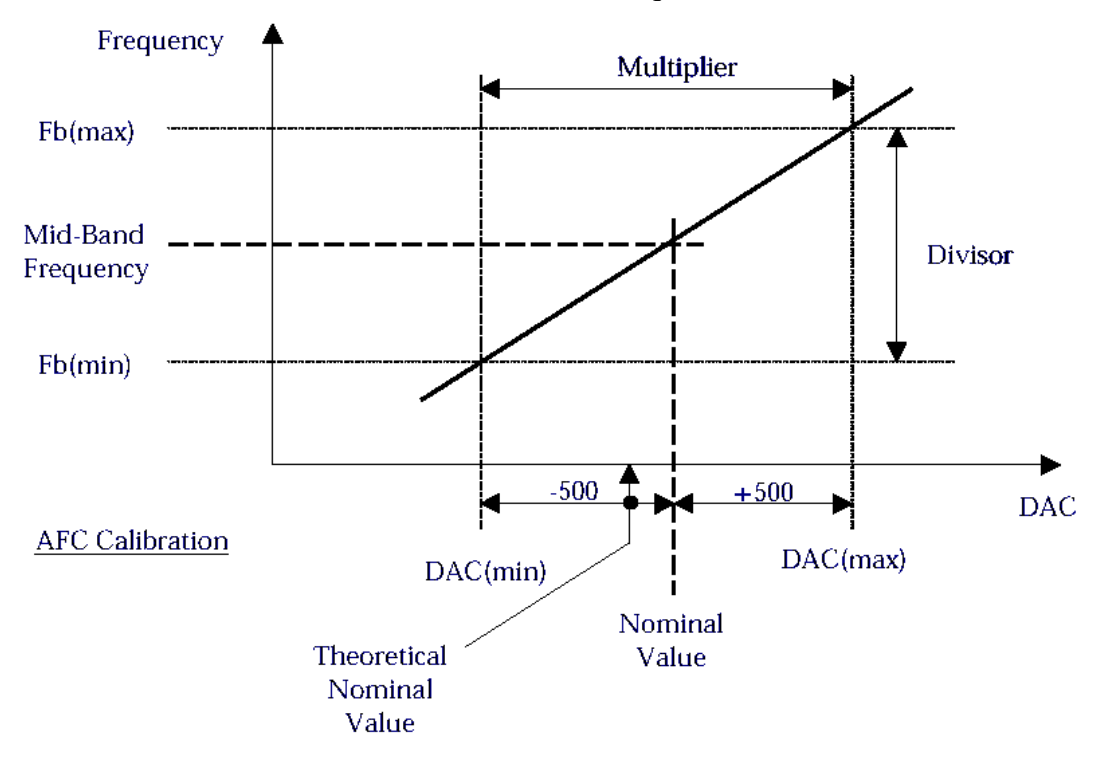

#### Procedures

- 1. Get the DUT transmitting a standard TX GMSK signal on the calibration channel. Use a TX DAC that sets the power to about 23-27dBm for a normally functioning DUT.
- 2. Set the DUT's AFC DAC to its lowest value and measure the frequency error Fl.
- 3. Set the DUT's AFC DAC to its highest value and measure the frequency error Fh.

#### © 2004 Sierra Wireless Inc.

| Document #: | 2110xxx | Revision: | А | Page 10 of 29 |
|-------------|---------|-----------|---|---------------|

4. Calculate the slope (NV\_slope) and intercept DAC (NV\_int) values and compare them to the limits specified for each. If they are outside the limits fail the unit and do not write the values into NV. Otherwise save them to NV.

NV\_slope =

(Fh - Fl)

\* 200500

(high AFC DAC value – low AFC DAC VAlue)

NV\_int = (low AFC DAC value) – Fl / NV\_slope;

#### Notes:

• CMU measurement Group: MOD

| Document #: | 2110xxx | Revision: | А | Page 11 of 29 |
|-------------|---------|-----------|---|---------------|

## 2.1.1.6 DC Offset

This test is to be done only for the PCS Band.

#### Purpose

Calibration of the TX DC offset is carried out to ensure that the origin offset is within specified limits. This offset is measured by the CMU's *origin offset suppression* parameter.

#### Method

- 1. Get the DUT transmitting a standard TX 8PSK signal on the calibration channel. Use the AFC intercept DAC found in the AFC test. Set the TX power scaling to a value that sets the TX output power to 24dBm for the average good unit.
- 2. Measure the TX signal's origin offset suppression value, and adjust the I and Q offset (BBC DC Offset value) until its below the maximum specified value.
- 3. Save the settings of I and Q found into NV.

#### Notes:

- CMU measurement Group: MOD:EVM:EPSK
- Adjust the I and Q in steps no larger than 1.

| Document #: | 2110xxx | Revision: | А | Page 12 of 29 |
|-------------|---------|-----------|---|---------------|

## 2.1.1.7 TX Power Scaling – GMSK

This test is to be repeated on the middle channel of each band.

#### Purpose

Scaling factors are calibrated to ensure that the transmitted output power of the DUT meets the levels specified in R-1 for each supported power level. These levels are band dependent and the test system will not necessarily aim for the standard target power level in order to conserve host resources. The power values for each level are specified in tables 1 and 2 below.

#### Method

- 1. Get the DUT transmitting a standard TX GMSK signal on the calibration channel. Use the AFC intercept DAC found in the AFC test.
- 2. Measure the power and adjust the TX scaling factor till the output power is within limits of the highest PCL for the current band. I.e. PCL 15 is 0.0dBm. Record the scaling factor used.
- 3. Repeat step 2 for the next highest PCL level until a scaling factor is found for each PCL. Fail the unit if the output power of the mobile could not be adjusted to within the specified limits of a target.
- 4. Save all the scaling factors found into the Novram.

#### Notes:

- CMU measurement: for all but the highest power level: WPOW
- CMU measurement: for the highest power level: POW

| Document | #: 2110xxx | Revision: | А | Page 13 of 29 |
|----------|------------|-----------|---|---------------|

The output power of GSM850/EGSM900 can be controlled based on the following table:

#### Table 5: GMSK TX PCL levels for GSM 900 and GSM 850 Bands

| GMSK  |       |                               |  |  |  |
|-------|-------|-------------------------------|--|--|--|
| Г     | PCL   | Nominal Output<br>power (dBm) |  |  |  |
| 3     | 5     | *31.25                        |  |  |  |
| 4     | 6     | *30                           |  |  |  |
| 5     | 7     | 29                            |  |  |  |
| 6     | 8     | 27                            |  |  |  |
| 7     | 9     | 25                            |  |  |  |
| 8     | 10    | 23                            |  |  |  |
| 9     | 11    | 21                            |  |  |  |
| 10    | 12    | 19                            |  |  |  |
| 11    | 13    | 17                            |  |  |  |
| 12    | 14    | 15                            |  |  |  |
| 13    | 15    | 13                            |  |  |  |
| 14    | 16    | 11                            |  |  |  |
| 15    | 17    | 9                             |  |  |  |
| 16    | 18    | 7                             |  |  |  |
| 17-29 | 19-31 | 5                             |  |  |  |

\*Adjusted for power conservation.

## Table 6: GMSK TX PCL levels for PCS and DCS Bands

|       | GMSK  |                               |  |  |
|-------|-------|-------------------------------|--|--|
| Г     | PCL   | Nominal Output<br>power (dBm) |  |  |
| 3     | 0     | *28.25                        |  |  |
| 4     | 1     | *27                           |  |  |
| 5     | 2     | 26                            |  |  |
| 6     | 3     | 24                            |  |  |
| 7     | 4     | 22                            |  |  |
| 8     | 5     | 20                            |  |  |
| 9     | 6     | 18                            |  |  |
| 10    | 7     | 16                            |  |  |
| 11    | 8     | 14                            |  |  |
| 12    | 9     | 12                            |  |  |
| 13    | 10    | 10                            |  |  |
| 14    | 11    | 8                             |  |  |
| 15    | 12    | 6                             |  |  |
| 16    | 13    | 4                             |  |  |
| 17    | 14    | 2                             |  |  |
| 18-31 | 15-28 | 0                             |  |  |

\*Adjusted for power conservation.

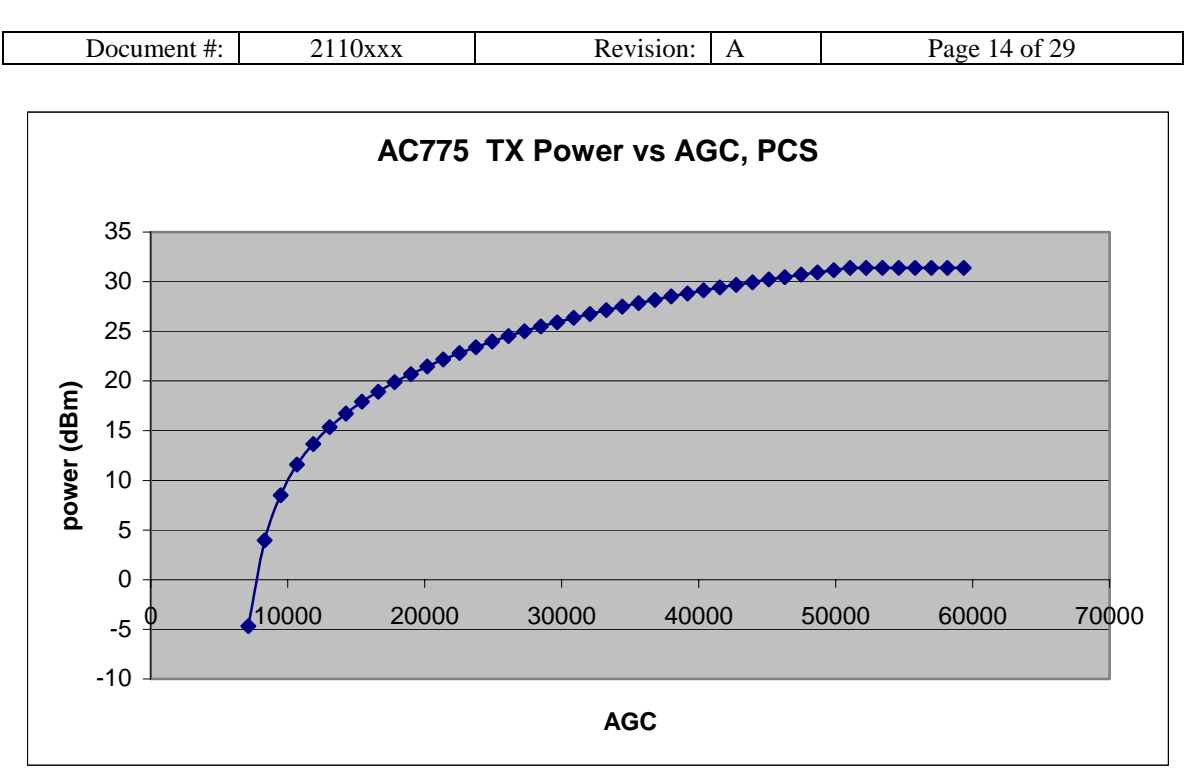

Figure 1: AC775 TX Power versus AGC for GMSK Modes

The AC775 has no power detection feedback circuitry for the GMSK transmission state. (Known as G0 mode).

| Document #: | 2110xxx | Revision: | А | Page 15 of 29 |
|-------------|---------|-----------|---|---------------|

## 2.1.1.8 TX Frequency correction – GMSK

This test is to be repeated each band.

#### Purpose

The TX power scaling calibration is done on a single channel across a range of powers. It is accurate only on the channel it was done, which is the centre channel in the band. To keep the TX power for a given PCL constant across the band, scaling factor adjustment values need to be determined for a given set of channels.

#### Method

#### Table 7: TX Frequency Compensation channel boundaries.

| PCS    | 512 | 650  | 651 | 810 |
|--------|-----|------|-----|-----|
| DCS    | 512 | 700  | 701 | 885 |
| GSM850 | 128 | 200  | 201 | 251 |
| GSM900 | 975 | 1023 | 0   | 124 |

Note: These are the same channels as those used in the GMSK TX Frequency Compensation calibration.

#### Table 8: PCL levels for TX Frequency Compensation.

|                | PCL |
|----------------|-----|
| PCS, DCS       | 0   |
| GSM850, GSM900 | 5   |

Do not do this test without conducting the AFC and GMSK TX Scaling Calibration first.

- 1. Get the DUT transmitting a standard TX GMSK signal. Use the AFC intercept DAC found in the AFC test.
- 2. Set the channel of the DUT to the first listed in Table 7.
- 3. Measure the power and adjust the TX scaling factor till the output power is within limits of the highest power PCL for the current band. I.e. PCS is PCL 0.
- 4. Calculate a scaling factory adjustment value for NV using the following formula:

NV(channel #1) = (power scale factor on channel #1) \* 0X8000

(power scale factor on centre channel)

5. Repeat for the other 3 channels.

© 2004 Sierra Wireless Inc.

| Document #: | 2110xxx | Revision: | Α | Page 16 of 29 |
|-------------|---------|-----------|---|---------------|
|             |         |           |   |               |

6. Write all 4 NV scaling factor corrections into their proper location in NV.

Notes:

- The power scale factor from the center channel is that found in the GMSK TX Power Scaling calibration test.
- One of the 4 channels will be very close to the centre channel of the band on which the TX output power may not need adjusting. If any of the above channels is within 40 channels of the centre channel, skip it and write a value of 0x8000 in the NV. Do not skip more than one channel, and always skip the closest channel.
- CMU measurement Group: POW

## 2.1.1.9 TX Power Scaling – 8PSK

This test is to be repeated on the middle channel of each band.

#### Purpose

Scaling factors are calibrated to ensure that the transmitted output power of the DUT meets the levels specified in R-1 for each supported power level. These levels are band dependent and the test system will not necessarily aim for the standard target power level in order to conserve host resources. The power values for each level are specified in tables 10 and 11 below.

## Method

- 1. Get the DUT transmitting a standard TX 8PSK signal on the calibration channel. Use the AFC intercept DAC found in the AFC test.
- 2. Set the TX power scaling factor to a value that generates 10dBm of power for the average unit. Measure the power and require that it be within some dB to 10 dBm so that you can recognize a bad unit.
- 3. Set the TX power scaling factor to a value that generates 24dBm of power for the average unit. Measure the power and require that it be within some dB to 24 dBm so that you can recognize a bad unit.
- 4. Assume a linear relationship between the scaling factor and the TX power and calculate scaling factors for all output powers of Table 9 and Table 10.
- 5. Set the scaling factor to the calculated value for the highest output power and adjust and insure that its with limits to this power. If not, adjust the scaling factor until it is and record the new scaling factor. Fail the unit if the target TX power could not be reached.
- 6. Save all the scaling factors found into the Novram.

#### Notes:

- CMU measurement: POW EPSK
- Use Data compensation.

#### © 2004 Sierra Wireless Inc.

| Document #: | 2110xxx | Revision: | А | Page 17 of 29 |
|-------------|---------|-----------|---|---------------|

The output power of GSM850/EGSM900 can be controlled based on the following table:

## Table 9: 8PSK TX PCL levels for GSM 900 and GSM 850 Bands

| 8PSK  |       |                               |  |  |  |  |
|-------|-------|-------------------------------|--|--|--|--|
| Г     | PCL   | Nominal Output<br>power (dBm) |  |  |  |  |
| -     | -     | -                             |  |  |  |  |
| -     | -     | -                             |  |  |  |  |
| -     | -     | -                             |  |  |  |  |
| 6     | 8     | 27                            |  |  |  |  |
| 7     | 9     | 25                            |  |  |  |  |
| 8     | 10    | 23                            |  |  |  |  |
| 9     | 11    | 21                            |  |  |  |  |
| 10    | 12    | 19                            |  |  |  |  |
| 11    | 13    | 17                            |  |  |  |  |
| 12    | 14    | 15                            |  |  |  |  |
| 13    | 15    | 13                            |  |  |  |  |
| 14    | 16    | 11                            |  |  |  |  |
| 15    | 17    | 9                             |  |  |  |  |
| 16    | 18    | 7                             |  |  |  |  |
| 17-29 | 19-31 | 5                             |  |  |  |  |

\*Adjusted for power conservation.

## Table 10: 8PSK TX PCL levels for PCS and DCS Bands

| 8PSK  |       |                               |  |  |  |  |
|-------|-------|-------------------------------|--|--|--|--|
| Г     | PCL   | Nominal Output<br>power (dBm) |  |  |  |  |
| -     | -     | -                             |  |  |  |  |
| -     | -     | -                             |  |  |  |  |
| 5     | 2     | 26                            |  |  |  |  |
| 6     | 3     | 24                            |  |  |  |  |
| 7     | 4     | 22                            |  |  |  |  |
| 8     | 5     | 20                            |  |  |  |  |
| 9     | 6     | 18                            |  |  |  |  |
| 10    | 7     | 16                            |  |  |  |  |
| 11    | 8     | 14                            |  |  |  |  |
| 12    | 9     | 12                            |  |  |  |  |
| 13    | 10    | 10                            |  |  |  |  |
| 14    | 11    | 8                             |  |  |  |  |
| 15    | 12    | 6                             |  |  |  |  |
| 16    | 13    | 4                             |  |  |  |  |
| 17    | 14    | 2                             |  |  |  |  |
| 18-31 | 15-28 | 0                             |  |  |  |  |

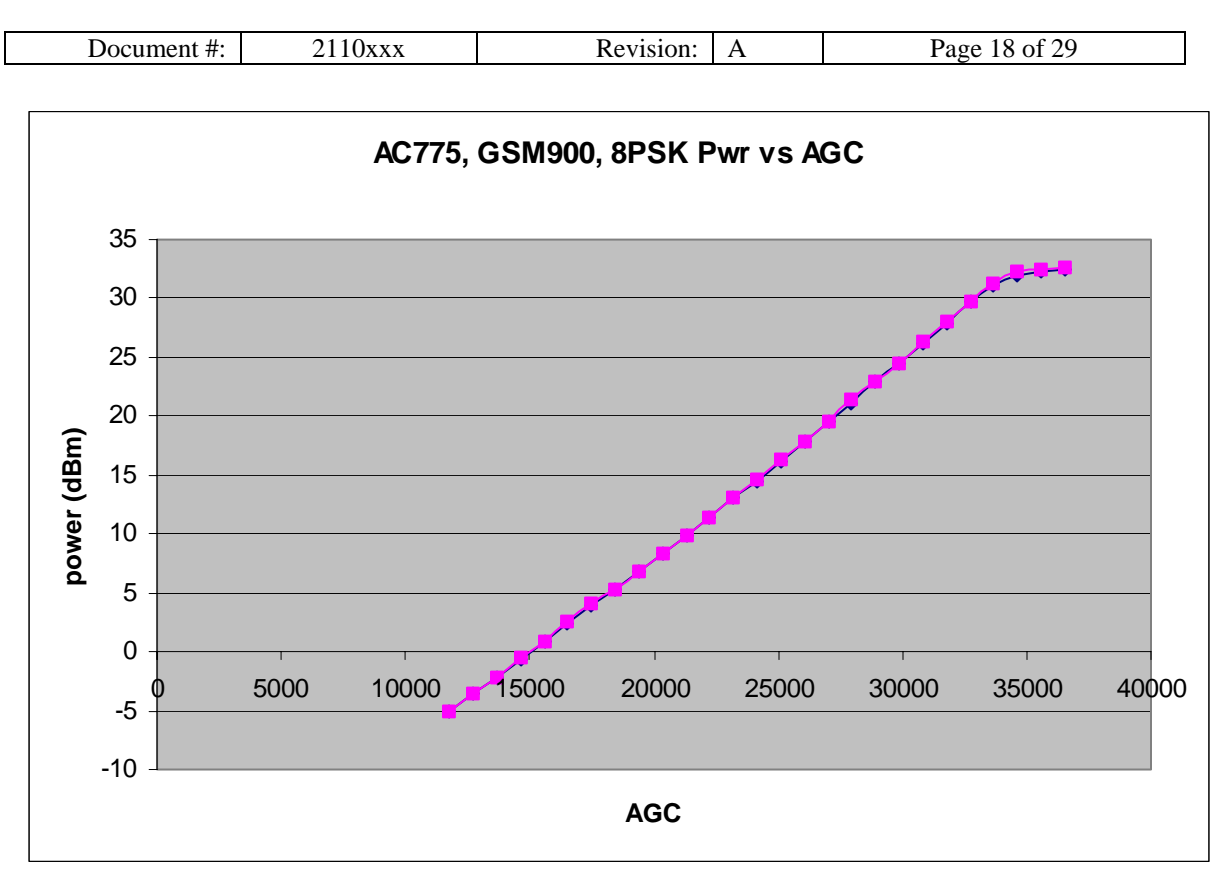

## Figure 2: AC775 TX Power vs AGC in Edge Mode

The AC775 has feedback circuitry for the EDGE transmission state. (Known as E0 mode). This creates a linear relationship between the AGC and output power. This allows for a quick calibration because a sampling of two carefully selected points (AGC,power), can provide enough information to determine the AGC settings for all TX PCL's.

| Document #: | 2110xxx | Revision: | А | Page 19 of 29 |
|-------------|---------|-----------|---|---------------|

## 2.1.1.10 TX Frequency Compensation –8PSK

This test is to be repeated each band.

#### Purpose

The TX power scaling calibration is done on a single channel across a range of powers. It is accurate only on the channel it was done, which is the centre channel in the band. To keep the TX power for a given PCL constant across the band, scaling factor adjustment values need to be determined for a given set of channels.

#### Method

## Table 11: TX Frequency Compensation channel boundaries.

| PCS    | 512 | 650  | 651 | 810 |
|--------|-----|------|-----|-----|
| DCS    | 512 | 700  | 701 | 885 |
| GSM850 | 128 | 200  | 201 | 251 |
| GSM900 | 975 | 1023 | 0   | 124 |

Note: These are the same channels as those used in the GMSK TX Frequency Compensation calibration.

#### Table 12: Γ levels for 8PSK TX Frequency Compensation.

|                | Γ |
|----------------|---|
| PCS, DCS       | 5 |
| GSM850, GSM900 | 6 |

Do not do this test without conducting the AFC and 8PSK TX Scaling Calibration first.

- 1. Get the DUT transmitting a standard TX 8PSK signal. Use the AFC intercept DAC found in the AFC test.
- 2. Set the channel of the DUT to the first listed in Table 11.
- 3. Measure the power and adjust the TX scaling factor till the output power is within limits of the highest power PCL for the current band. I.e. PCS is PCL 0.
- 4. Calculate a scaling factory adjustment value for NV using the following formula:

NV(channel #1) = (power scale factor on channel #1) \* 0X8000

-----

(power scale factor on centre channel)

5. Repeat for the other 3 channels.

© 2004 Sierra Wireless Inc.

| Document #: | 2110xxx | Revision: | А | Page 20 of 29 |
|-------------|---------|-----------|---|---------------|
|             |         |           |   |               |

6. Write all 4 NV scaling factor corrections into their proper location in NV.

Notes:

- 1. The power scale factor from the center channel is that found in the GMSK TX Power Scaling calibration test.
- 2. One of the 4 channels will be very close to the centre channel of the band on which the TX output power may not need adjusting. If any of the above channels is within 40 channels of the centre channel, skip it and write a value of 0x8000 in the NV. Do not skip more than one channel, and always skip the closest channel.

Notes:

- The power scale factor from the center channel is that found in the 8PSK TX Power Scaling calibration test.
- One of the 4 channels will be very close to the centre channel of the band on which the TX output power may not need adjusting. If any of the above channels is within 40 channels of the centre channel, skip it and write a value of 0x8000 in the NV. Do not skip more than one channel, and always skip the closest channel.
- CMU measurement Group: POW:EPSK

## 2.1.1.11 AM Loop

This test is to be repeated on the middle channel of each band.

The AFC test must be successfully completed first, and the DAC value found from must be used during the test.

#### Purpose

8PSK is produced by the radio's PA, which modulates the amplitude of the phase-modulated carrier (GMSK). The PA thus has two inputs: the phase modulated carrier and the amplitude modulation. Each of these inputs is complex in the fact that they have different gains for different carrier frequencies – aka they have different bandwidths.

To maximize the performance of the radio, the bandwidth of the amplitude modulation input to the PA is adjusted to fit that of the phase modulation input. Changing the gain on the feedback from the PA, which is combined with the amplitude modulation input, does this. This feedback loop is the AM loop, and the gain is known as the A0 gain.

When the bandwidth is too narrow, the EVM and Spectrum due to modulation gets bad. When it's too wide, the TX signal spills over to the RX band, and the RX noise increases.

| Document #: | 2110xxx | Revision: | Α | Page 21 of 29 |
|-------------|---------|-----------|---|---------------|

#### Method

To determining the correct setting of the AM Loop gain, we set the radio to generate two pure carrier signals: one "in band" at an offset of 216kHz, and the other "out of band" at and offset 6.5MHz. It's been calculated that the AM loop gain sets the desired bandwidth when the difference in signal strength of the two signals is 13dB. Because each offset has + and – counterparts about the carrier, there are two sets of differences (one above the carrier, and one below). The average of the two sets is then desired to be about 13dB.

Do not do this test without conducting the AFC and 8PSK TX Scaling Calibration first.

- 1. Get the DUT transmitting a standard TX 8PSK signal on the calibration channel. Use the AFC intercept DAC found in the AFC test. Set  $\Gamma$  to 5 for PCS and DCS bands, 6 for GSM bands.
- 2. Send the string "at!dsynth=15,2147571899" to set the radio into MODE????.
- 3. Measure the average difference in 216kHz and 6.5MHz signal strengths and adjust the A0 Gain ("at!dsynth=15,...") until it is with specified limits of 13dB.
- 4. Reinitialize the radio, returning it to its normal mode.

## Firmware Notes:

Setting the AT!dsynth=15,0xXXXXXXX is band dependent. For a setting of VAL:

PCS1900: XXXXXXX = 0x8048063E + val\*2&11 PCS1900: XXXXXXX = 0x80480636 + val\*2&11 PCS1900: XXXXXXX = 0x8048062E + val\*2&11 PCS1900: XXXXXXX = 0x80480626 + val\*2&11

To reinitialize the radio:

AT!DBURST= ??? at!dsynth=15,2147571867

#### Measurement Notes:

- Uses CMU's NPOW measurement group.
- Resolution BW:30kHz
- Set the CMU's trigger source to "IMMediate".

| Document #: | 2110xxx | Revision: | А | Page 22 of 29 |
|-------------|---------|-----------|---|---------------|

## 2.1.1.12 RX AGC Power Gain

This test is to be repeated on the middle channel of each band.

#### Purpose

Calibration of the AGC is required to ensure that received signals remain within the useable range of the BBC.

#### Method

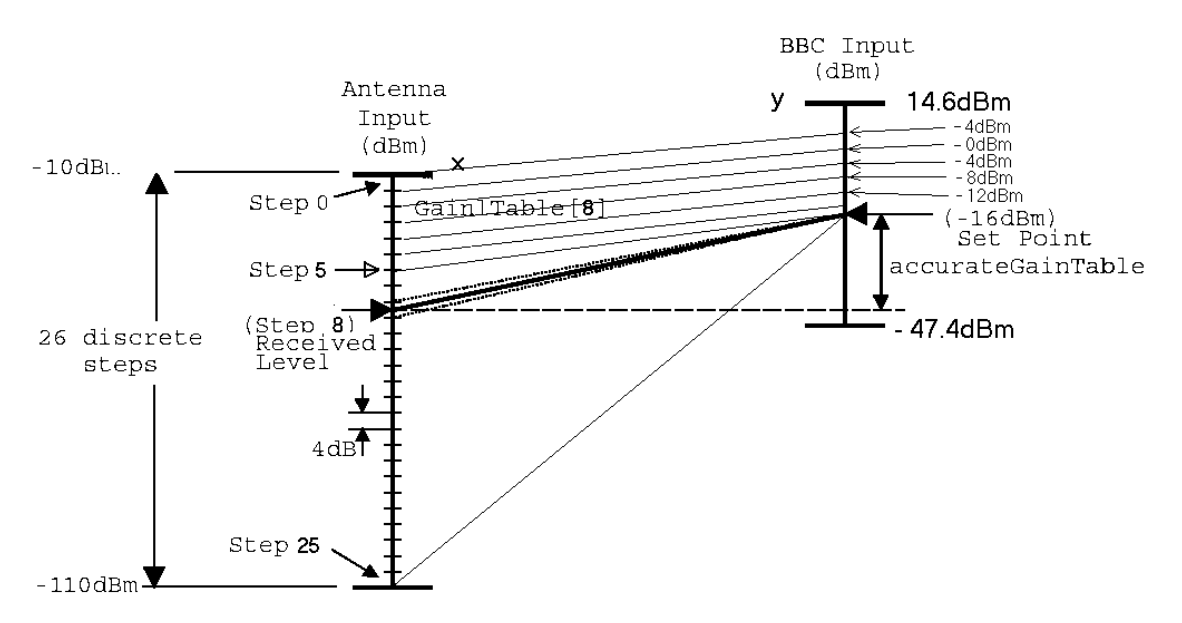

The output dynamic range (-10dBm to -110dBm in 26 discrete gain steps and in 4dB increments) of the Radio is mapped onto the input range BBC with nominal Set Point at – 16dBm.

The **gainCode** is a number from 0-25 that is used to look up AGC gain values in the **accurateRadioGainTable** table in the NV. **Gaincodes** are uniquely assigned to a given input power range with a width of 4dB.

The **accurateRadioGainTable** is a table of 26 values per band that is used to calculate the actual received level based upon the level seen at the input to the BBC.

#### Procedures

- 1. Load the current set of **accurateRadioGainTable** values. These values will be corrected an amount based on the RSSI error measured.
- 2. Set the DUT to the desired band and middle channel.

© 2004 Sierra Wireless Inc.

| Document #: | 2110xxx | Revision: | А | Page 23 of 29 |
|-------------|---------|-----------|---|---------------|

- 3. Transmit a CW signal to the DUT at a power level of -10dBm, with a frequency offset of 67.7kHz. Using the gaincode of 0, read the RSSI, averaging the values to suit time and accuracy requirements.
- 4. Calculate the adjusted **accurateRadioGainTable** value for this gaincode and input power using the following formula:

New value = old value  $- \frac{16}{(dBm)} * (DUT RSSI (dBm) - power of signal generator(dBm))$ 

5. Decrease the power to the unit by 4dB and use a gaincode of 1 to measure the RSSI and repeat the calculation in the previous step to determine the new value. Continue to decrease the power and increment the gaincode until new

accurateRadioGainTable values have been found for all 26 gaincodes.

- 6. As it is calculated, demand that the new gaincode values are within specified limits (one set for each gaincode), and fail the unit as soon as one is found outside these limits.
- 7. If all new **accurateRadioGainTable** values are found within limits, save the results to NV.

Notes:

• Average over at least 4 RSSI readings from DUT.

| Document #: | 2110xxx | Revision: | А | Page 24 of 29 |
|-------------|---------|-----------|---|---------------|

## 2.1.2 System

At the time of the writing of this document, it was known that the Rhode & Schwarz CMU 200 would be used. Only where it cannot be avoided, or where it is very important, test descriptions will refer to the functionality of this test set.

## 2.1.2.1 Test Channels

All system tests are done on a low and high channel in the band.

 Table 13: System Test channels.

| Band   | BCCH         | TCH for Call | Low Chan     | High Chan    |
|--------|--------------|--------------|--------------|--------------|
| GSM850 | 162 + offset | 192          | 140 + offset | 239 + offset |
| GSM900 | 32 + offset  | 62           | 987 + offset | 112 + offset |
| DCS    | 735 + offset | 740          | 524 + offset | 873 + offset |
| PCS    | 600 + offset | 610          | 524 + offset | 798 + offset |

Offset – a low value around 0 that's used to assign the test station a unique set of channels to use. Valid range is from -12 to 12 in increments of 3.

## 2.1.2.2 Test Parameters Used

The session parameter settings for each test will be the following unless otherwise noted. These values should be set during test set initialization before any testing is done.

**Table 14: Common System Test Settings** 

| Parameter                 | Value                    |
|---------------------------|--------------------------|
| Timeslots                 | Single Slot, slot #3     |
| Frequency hopping         | Disabled                 |
| Timing advance            | 0 sym                    |
| Statistic Count (# bursts | GMSK: 50                 |
| averaged over)            | 8PSK: 100                |
| Max Level                 | Automatic                |
| Attenuation               | Low Noise or Low         |
|                           | Distortion or Normal ??? |
|                           | (SEE EVM test)           |

| Document #: | 2110xxx | Revision: | А | Page 25 of 29 |
|-------------|---------|-----------|---|---------------|

## Table 15: System Tests – Parameter Summary.

| Test                  | Parameters<br>Measured                                                                  | RSSI<br>(BCCH<br>signal<br>strength) | Modulation | Connection<br>Type | Coding<br>Scheme | Test<br>Mode | Main Slot<br>Γ or PCL                    |
|-----------------------|-----------------------------------------------------------------------------------------|--------------------------------------|------------|--------------------|------------------|--------------|------------------------------------------|
| Call<br>8PSK<br>Combo | EVM RMS<br>EVM Peak<br>EVM 95%<br>Origin Offset<br>TX Power<br>Power Ramp<br>Mask       | -80 dBm                              | 8PSK       | Data Packet        | MSC5             | А            | PCS&DCS<br>: Γ=5<br>GSM 850<br>& 900 Γ=5 |
| Spectru<br>m          | Due to<br>Modulation<br>Due to<br>Switching                                             |                                      |            |                    |                  |              |                                          |
| GMSK<br>Combo<br>(TX) | Freq. Error<br>Peak Phase<br>Error<br>RMS Phase<br>Error<br>Power<br>Power Ramp<br>Mask | -80 dBm                              |            |                    | Full             |              | PCS&DCS<br>:<br>PCL=0                    |
| GMSK<br>Combo<br>(RX) | RSSI                                                                                    | -55,<br>-90 dBm*                     | GMSK       | CSC                | Rate             | N.A.         | GSM 850<br>& 900:<br>PCL=5               |
| Spectru<br>m          | Due to<br>Modulation<br>Due to<br>Switching                                             | -80 dBm                              |            |                    |                  |              |                                          |
| BER                   | BER                                                                                     | -104 dBm*                            |            |                    |                  |              |                                          |

\* Exact values are specified in the test limit and configuration file.

The DUT is the MS (Mobile Station) and the test set is the base station and network. All control of the DUT is done through the test set. Do not directly tell the DUT to transmit at power level X, but instead tell the test set to set the MS gamma to X.

All system tests for a band begin with either a call or handover. If the connection is lost at any time during testing, fail the unit.

| Document #: | 2110xxx | Revision: | А | Page 26 of 29 |
|-------------|---------|-----------|---|---------------|

## 2.1.2.3 Call or Handover

Ensure that the DUT was reset after having its calibration NV values written. Also ensure that the DUT is in the proper band for the call. This should be done before resetting the unit to activate the NV values found in the calibration tests.

This test requires that a call or handover be successful to pass. A call will be completed for the PCS and DCS bands, and a handover for the GSM850 (from PCS) and GSM900 (from DCS) bands.

## **Calls for PCS and DCS:**

Turn the BCCH on, and then power up the DUT. Allow 20 seconds for the test set to synchronize (Circuit switched) and attach (Data Packet) with/to the DUT. Fail the unit if it does not do so. Initiate a connection between the CMU and DUT. Allow 5 seconds for this to be established, failing the unit if not done so.

Note: For Circuit Switched calls, the DUT should be configured to automatically answer an incoming call from the test set. (ATS0=1)

#### Handover for GSM850 and GSM900:

Allow 5 seconds for a successful handover to be completed failing the unit if not so.

## 2.1.2.4 TX – 8PSK

Tell the test set to initiate a set of EVM measurements. Gather values from the measurement for the following and compare against limits. Fail the unit if any value is outside limits.

- (%) RMS EVM
- (%) Peak EVM
- (%) max EVM 95th-percentile
- (dB) min Origin Offset suppression (caused by DC offset in the Baseband signal)
- TX power Mask
- TX Power (according to  $\Gamma$  setting)

CMU Measurement: The CMU measures these values over time for a burst. They are then averaged. The measurement is repeated for the number of statistic cycles the test is set up to do. (See Table 14: Common System Test Settings)

| Document #: | 2110xxx | Revision: | А | Page 27 of 29 |
|-------------|---------|-----------|---|---------------|

Demand that each measured power value be within some limit to the targets specified in Table 9and Table 10. Also demand that the PCL levels are separated by some specified amount. Fail the unit if any of these conditions are not met.

## 2.1.2.5 Spectrum Due to Modulation – 8PSK

Although the GSM limit specifications are equal for GMSK and 8PSK, the test set carries a separate set of limits for each, ensure at the beginning of the test that the test set's configured to use the correct power limit mask – GMSK.

The test set measures the power at 9 equally spaced points on each side of the channel of interest separated by 0.2MHz, plus two additional points at 0.1MHz and 0.25 MHz offsets. It then compares these vales to the pre-programmed limit mask which contains limits for the entire set of values collected.

Let the test set complete this test, returning only a pass or fail. During test system initialization, ensure that the test set's pre-coded Spectrum due to Modulation test parameters match those specified in R-5. Retrieve the results, and pass or fail the unit.

## 2.1.2.6 Spectrum Due to Switching – 8PSK

Although the GSM limit specifications are equal for GMSK and 8PSK, the test set carries a separate set of limits for each, ensure at the beginning of the test that the test set's configured to use the correct power limit mask – GMSK.

The test set measures the power at 4 points on each side of the channel of interest at offsets of 0.2, 0.6, 1.2 and 1.8 MHz. It then compares these vales to the pre-programmed limit mask.

Let the test set complete this test, returning only a pass or fail. During test system initialization, ensure that the test set's pre-coded Spectrum due to Modulation test parameters match those specified in R-5. Retrieve the results, and pass or fail the unit.

## 2.1.2.7 Spectrum Due to Modulation – GMSK

This is done the same was as described in section 2.1.2.5 Spectrum Due to Modulation – 8PSK, but done with the DUT in a circuit switched call.

## 2.1.2.8 Spectrum Due to Switching - GMSK

This is done the same was as described in section 2.1.2.6 Spectrum Due to Switching – 8PSK, but done with the DUT in a circuit switched call.

© 2004 Sierra Wireless Inc.

| Document #: 2110xxx Revision: A Page 28 of 29 |             |         |           |   |               |
|-----------------------------------------------|-------------|---------|-----------|---|---------------|
|                                               | Document #: | 2110xxx | Revision: | А | Page 28 of 29 |

## 2.1.2.9 *RSSI* – *GMSK*

The RSSI signal strength measured by the DUT is transferred to the CMU during a call in the receiver report of the mobile. The value has the corresponding signal strength:

## Table 16: BS reported Signal Strength from MS

| Value | Corresponding signal strength |
|-------|-------------------------------|
| 63    | > -48 dBm                     |
| 62    | -49 to –48 dBm                |
| 61    | -50 to -49 dBm                |
|       |                               |
| 1     | -110 dBm to -109 dBm          |
| 0     | <-110 dBm                     |

Select two power input power levels for the DUT to measure, say -55 and -90 dBm. One at a time, input this power on a selected channel in the band, and query the CMU for the RSSI value of the receiver report of the DUT. Repeat for the second value.

Note: Convert the RX report values to the average of their possible values. I.e.

| Test System Corresponding signal strength |
|-------------------------------------------|
| -48 dBm                                   |
| -48.5 dBm                                 |
| -49.5 dBm                                 |
|                                           |
| -109.5 dBm                                |
| <-110 dBm                                 |
|                                           |

## 2.1.2.10 RX Sensitivity or BLER – 8PSK

The Bit Error Rate (*BER*) is the ratio of erroneous bits to the total number of transferred bits in percent (also referred to as samples in the operating mode *BER*). The CMU outputs the bit error rate according to bit classes:

- BER = Erroneous bits / total number of bits \* 100%
- BER II = Erroneous class II bits / total number of class II bits \* 100%
- BER Ib = Erroneous class Ib bits / total number of class Ib bits \* 100%

The 78 *class II bits* have no error protection, which is why they quickly produce transmission errors.

| Document #: | 2110xxx | Revision: | А | Page 29 of 29 |
|-------------|---------|-----------|---|---------------|

#### MS = Mobile station or DUT

## Table 18: Data Loop-back for BER Testing.

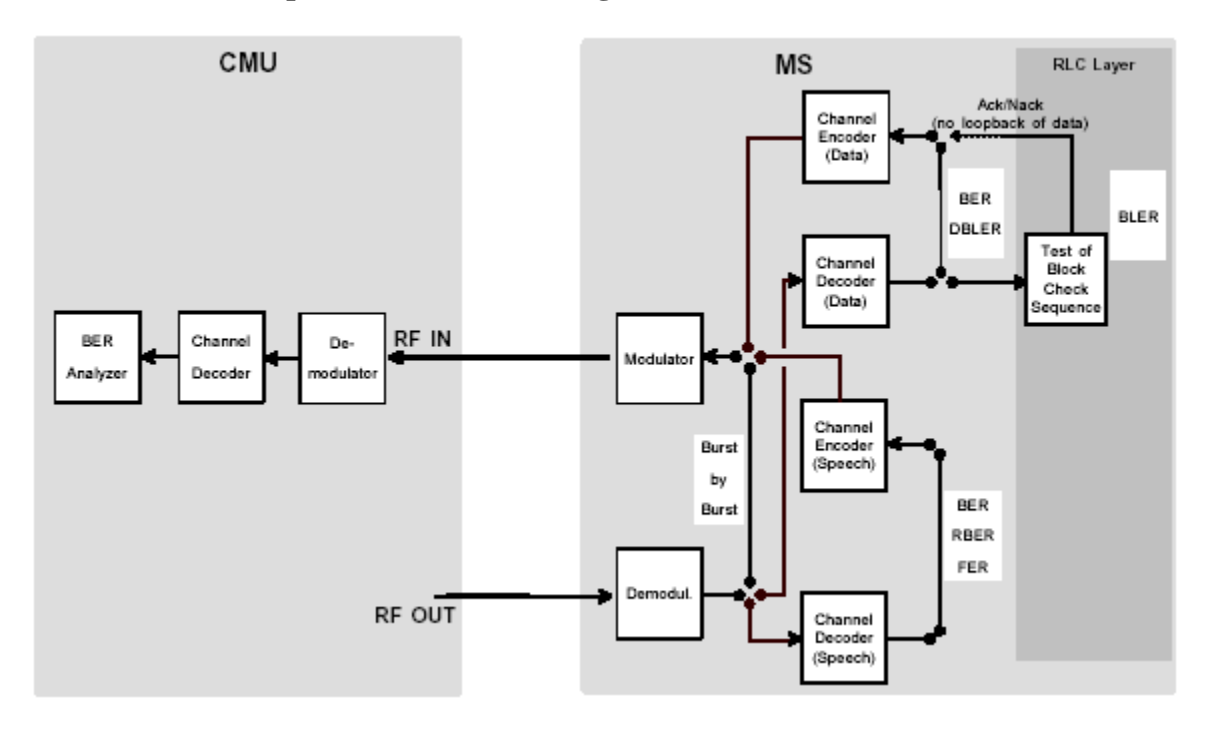

Configure the CMU to measure BER (class II bits), for a very low BCCH level (i.e. -104dBm). Require that the BER is not above some maximum limit, and fail the unit if it is not.